## **Club Automation:** Getty The Getty Fitness Center Login to GettyFitness Password Login First time here? Register for classes ew our class schedule please click "Get Started Here Register Now Create an account Find my account create an account please enter your first and last First Name First Name Last Name Last Name Email Next Search **Create an Account** 1. Contact Info 3. Login Details First Name Email 2 Last Name Password Confirm Password Address City 2. Emergency Contact Info Full Name ASSUMPTION OF RISK, WAIVER, AND RELEASE OF LIABILITY AGREEMENT onsideration of the opportunity to receive services from Health Fitness Corporation ('HealthFitness') and/or become a member of the J. Paul Getty Trust Fitness ter; I hereby assume all risks of injury, illness, death, or other loss anising from or in any way relating to the following (a)-(d), referred to generally in this documen E-Signature(Full Name) Use Characters only Create Account I agree with the above terms

With our new member portal, Club Automation, you can quickly check into the fitness center, register for classes, pay for personal training and massage sessions and receive the latest news for events.

## Create an account

- Visit URL: <u>https://gettyfitness.clubautom</u> <u>ation.com/</u> and Select "access my account" if it is your first time, or you need to find your password.
- 2. For first timers fill in "Create an account" on the left of the screen. Mobile phones may only show half the screen. Scroll to the side or switch settings to view in desktop mode.
- 3. Be sure to **use your Getty email** and fill in all details, read and sign the waiver at the bottom. Mobile phones may cut off half the screen once again, so please look for all three sections shown if viewing on a mobile device. To finish, click create account.

**Congrats!** Upon completion you will receive an email receipt confirming your membership enrollment!

After your new member orientation, you will use this account to check-in at the Fitness Center's front desk using your Getty employee ID or Name in the "Check-in Member" field!